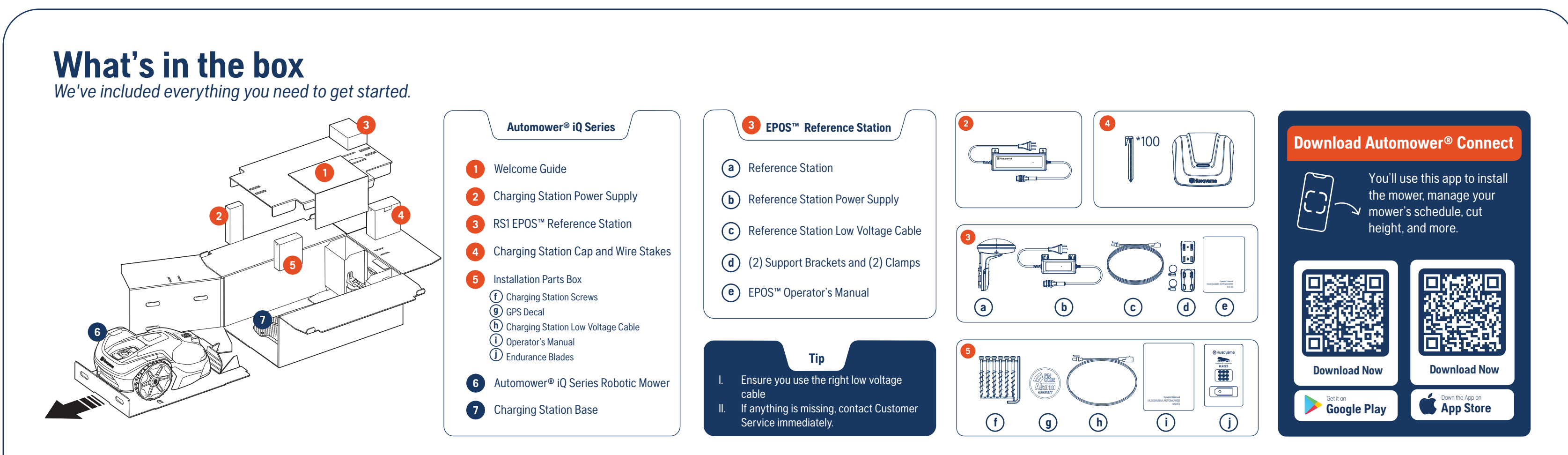

# **Before you start**

Get set up for success with these pre-installation tips.

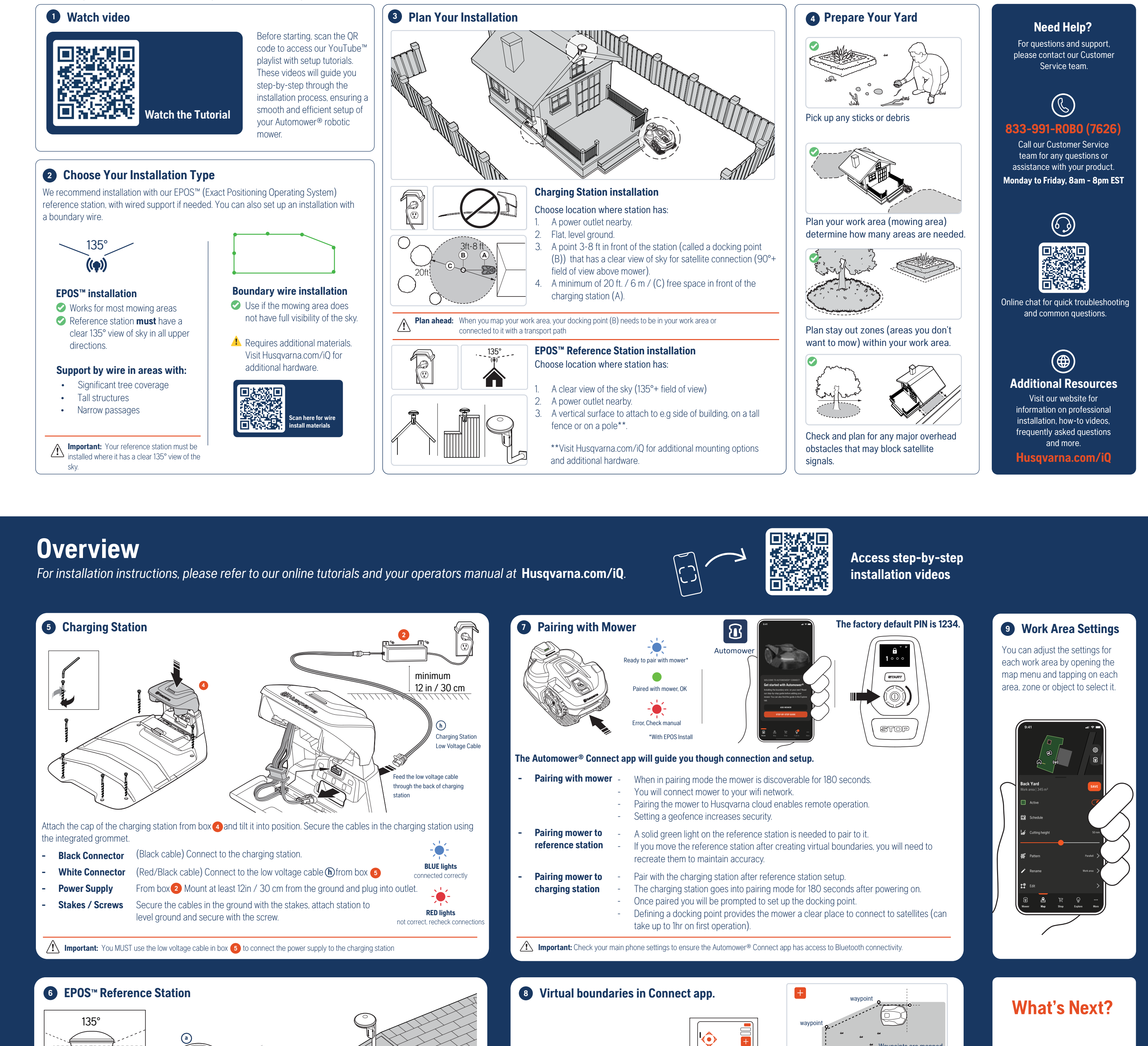

Schedule Adjustment Adjust the schedule through the app anytime to better suit your lawn.

Waypoints are mapped

to the front left corner

of the mower

Steer mower clockwise around a work area setting waypoints

Non la

Steer mower counter clockwise to define stayout zones

te virtual bounadaries

#### d ·

### Follow the step by step video guides at Husqvarna.com/iQ to install the reference station. ⓐ

- **Mounting** Requires a clear view of the sky (135°+ field of view) Use the provided brackets(**d**) to mount on a vertical surface or on a pole\*\*
- **Connection** Remove the cable cover, connect the low-voltage cable, coreplace cover.
- ReadinessConnect low voltage cable to the power supply, wait until the green light changes<br/>from flashing to solid, This may take up to 1 hr.<br/>Once solid green, open The Automower® Connect app which will guide you<br/>though pairing to the reference station, mower and charging station.Solid green light<br/>connected to satellites

Tip: It can take up to 1 hr for the light to turn solid green. Consider an alternative mounting location if the light does not stop flashing.

## Walk behind the mower as you create virtual bounadaries

waypoint

The Automower® Connect app will guide you on how to create virtual boundaries to map the following with the App Drive feature.

- Docking Point - See section 3 above

<u>.</u>

FLASHING green light

searching for satellites

A point 3-8 ft in front of the charging station (A) that has clear view of sky. The mower pauses at this point to gain satellite signals (may pause for approx. 60 minutes on first use)
Must be in a work area or connected to one via a transport path.

starting waypoint

- Waypoints Intermediate points Q added to enable the mower to navigate around work areas, stay out zones and follow transport paths.
- Work areas Mowing areas, you can map separate work areas with individual settings and schedules.
- Stay out zones Zones within your work area that you do not want to mow, e.g. tree mounds.
- Transport paths Paths for the mower to travel to separate work areas and back to your docking point (B) to enable the mower to charge.

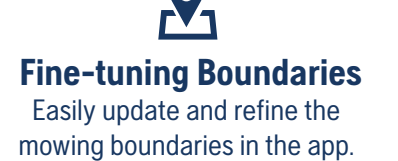

**B** Maintenance Refer to the app for notifications about blade replacements or system updates.

REV3 / 548666801 /SHEET.iQSERIES.CARTON.WELCOME

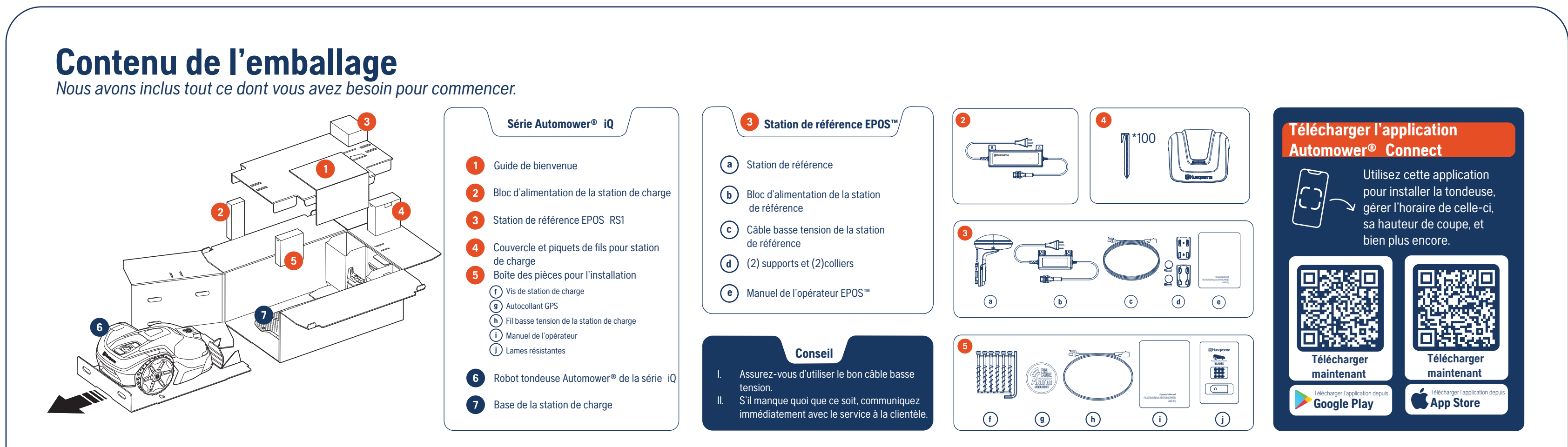

# Avant de commencer

Assurez le succès de l'installation grâce à ces conseils préalables à celle-ci.

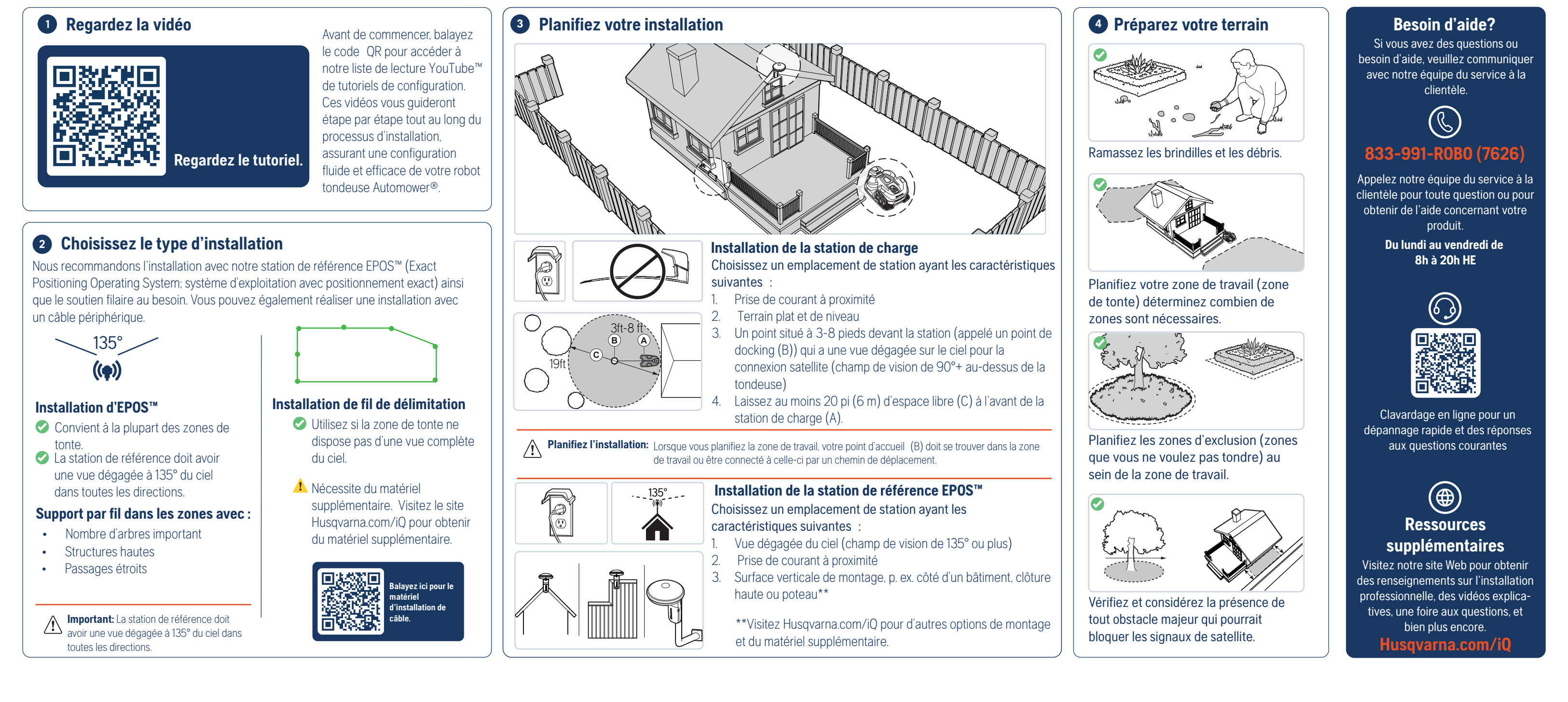

In Station de référence EPOS™

# Vue d'ensemble

Pour des instructions d'installation, veuillez consulter nos tutoriels en ligne et le manuel de l'opérateur à Husqvarna.com/iQ. Pour des instructions d'installation, consultez nos tutoriels en ligne et le manuel de l'opérateur à Husqvarna.com/iQ.

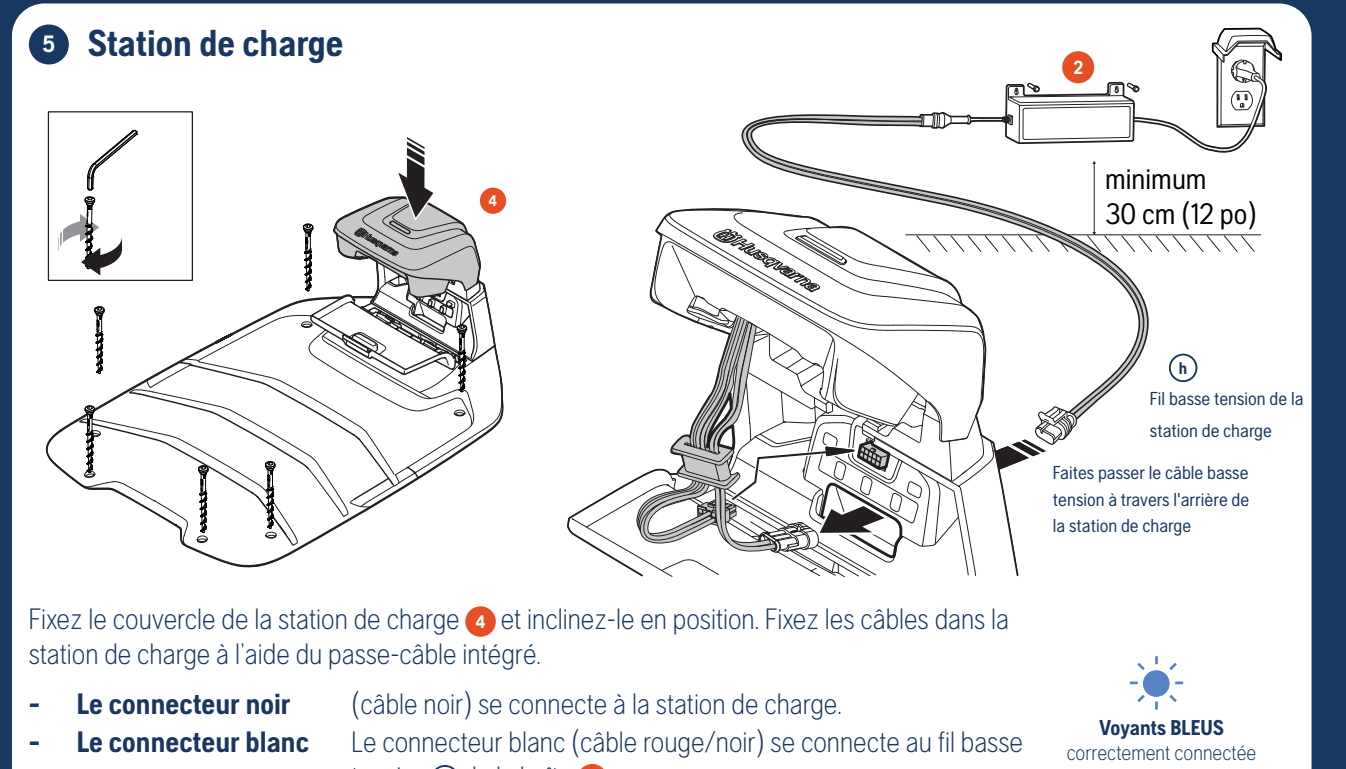

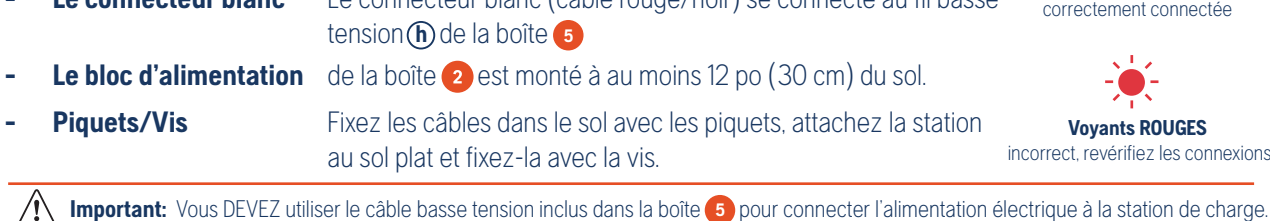

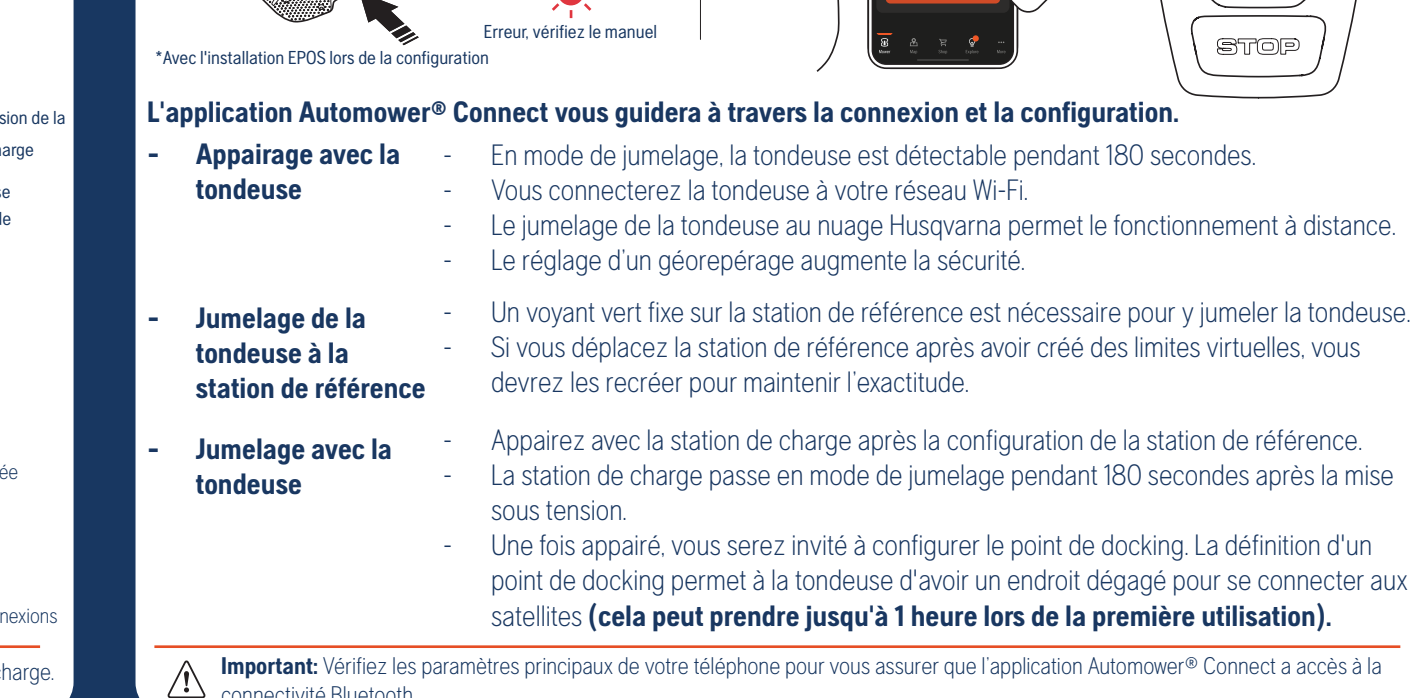

Prêt à appairer avec la tondeuse

Appairé avec la tondeuse

 $\mathbf{I}$ 

Automow

Accédez à des vidéos d'installation étape par étape.

Le NIP par défaut est 1234.

\_\_\_\_\_ 1 ∘ ∘ ∘

START

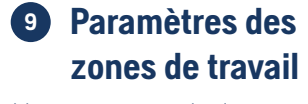

Vous pouvez régler les paramètres de chaque zone de travail en ouvrant le menu de la carte et en appuyant sur chaque espace, zone ou objet pour le sélectionner.

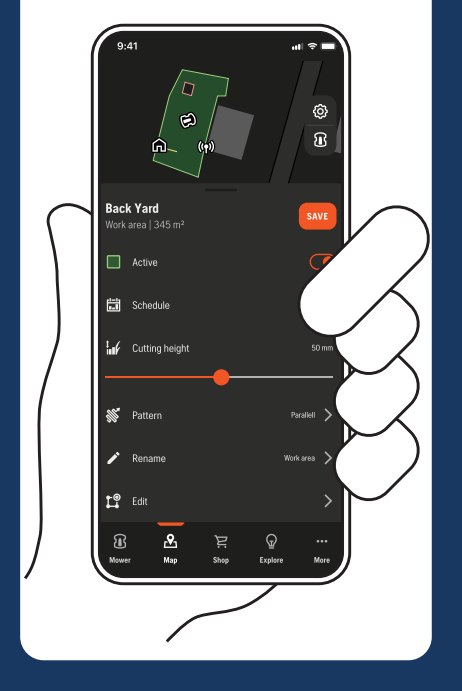

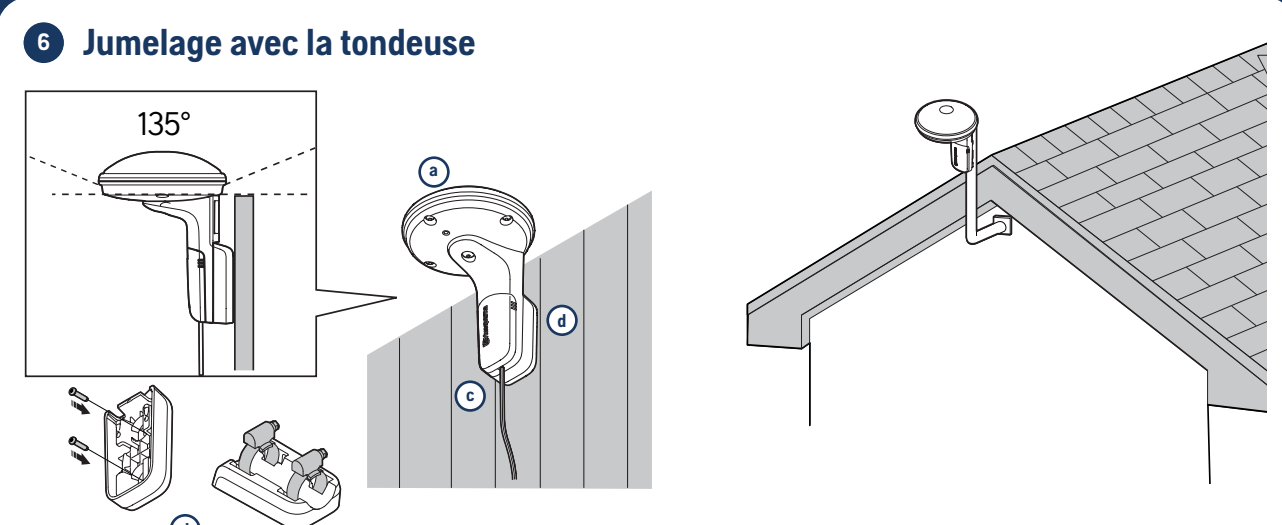

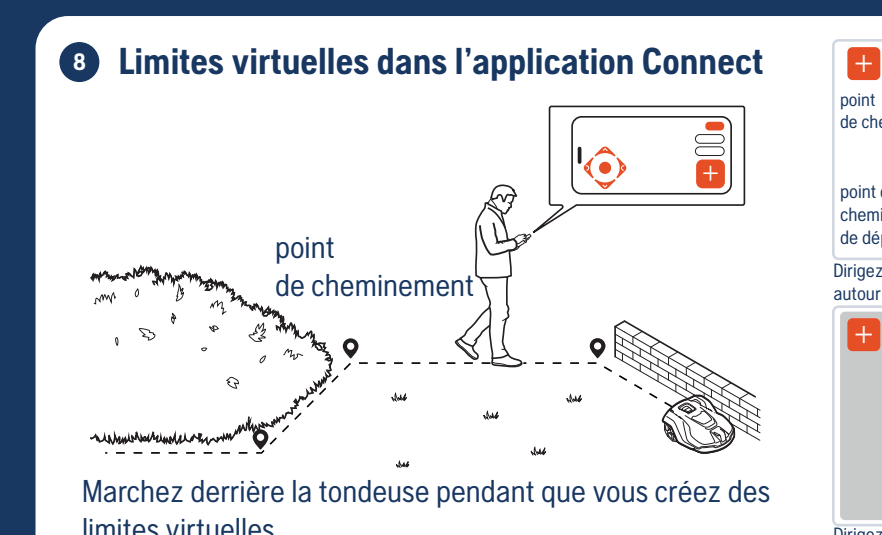

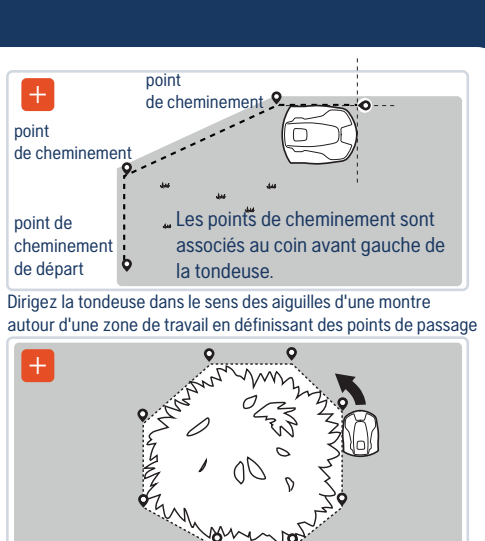

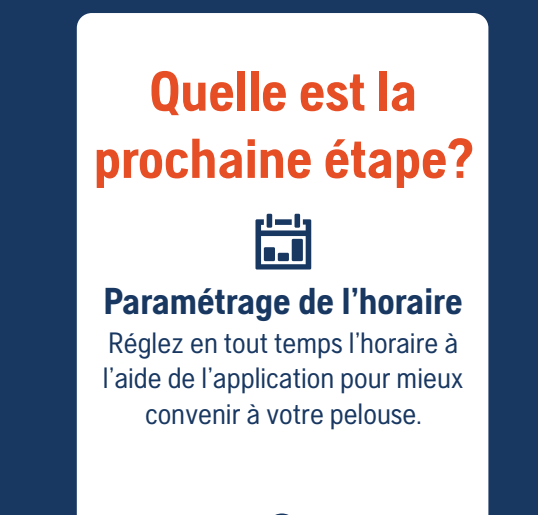

## d

#### Suivez les guides vidéo étape par étape à Husqvarna.com/iQ pour installer la station de référence. (a)

- **Montage** nécessite une vue dégagée du ciel (champ de vision de 135° ou plus). Utilisez les supports (d) fournis pour le montage sur une surface verticale ou un poteau\*\*.
- **Connexion** retirez le couvercle du câble, branchez le câble basse tension et remettez le couvercle en place.
- **Préparation** Connectez le câble basse tension à l'alimentation, attendez que le voyant vert passe du clignotement à fixe Une fois que le voyant est vert fixe, **ouvrez l'application Automower® Connect** Voyant vert FIXE
  - connecté aux satellites qui vous guidera pour appairer la station de référence, la tondeuse et la station de charge.
- Conseil: Conseil : Il peut falloir jusqu'à 1 heure pour que la lumière devienne verte fixe. Envisagez un autre emplacement de montage si la lumière continue de clignoter.

Voyant vert CLIGNOTANT

recherche de satellites

connectivité Bluetooth.

Dirigezia zones d'exclusion.

L'application Automower® Connect vous guidera sur la façon de créer des limites virtuelles pour cartographier les éléments suivants à l'aide de la fonction AppDrive.

- **Point d'accueil** Voir la section **3** ci-dessu
  - un point de 3 à 8 pi (91 à 244 cm) devant la station de charge (A) qui dispose d'une vue dégagée du ciel. La tondeuse s'arrête à ce point pour capter les signaux satellites (peut faire une pause d'environ 60 minutes lors de la première utilisation).
  - Ce point doit se trouver dans une zone de travail ou être relié à une telle zone via un chemin de déplacement.
  - points intermédiaires **Q** ajoutés pour permettre à la tondeuse de naviguer dans les zones Points de de travail et hors des zones d'exclusion et de suivre les chemins de déplacement. cheminement
  - Zones de travail zones de tonte. Vous pouvez cartographier des zones de travail distinctes avec des réglages et des horaires individuels.
  - Zones d'exclusion zones au sein des zones de travail que vous ne voulez pas tondre; p. ex. monticule d'arbres.
  - chemins que la tondeuse emprunte pour se rendre dans des zones de travail séparées et Chemins de retourner au point d'accueil afin de se recharger. déplacement

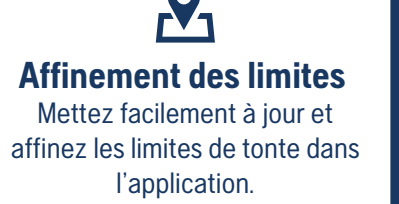

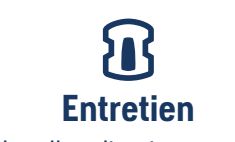

Consultez l'application pour obtenir des notifications sur les remplacements de lames ou les mises à jour du système.

REV3 / 548666801 /SHEET.iQSERIES.CARTON.WELCOME